## Case 1 – If new iPhone without any previous link from CMS for iPhone.

- 1. Please share your credential like CREW-ID/CLI-ID/User-Id, Name, Working Location, designation to <u>CHALAKDAL@GMAIL.COM</u>.
- 2. The Link receive from above Email ID.
- 3. Open the above receive Link with Apple Mobile.
- 4. App Store  $\rightarrow$  Account  $\rightarrow$  Purchased.

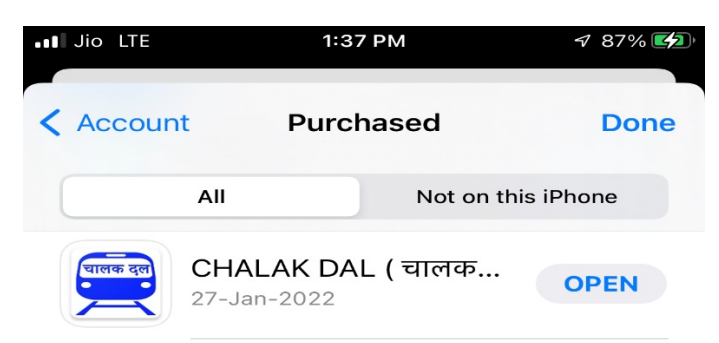

5. Download and Open the App and Use it with your CMS ID/ Password.

## Case 2 – If previous iPhone have the CHALAKDAL APP.

1. If in any case iPhone must be changed by user and if new iPhone have Old Apple ID, then just go to App Store → Account → Purchased.

| ••• Jio LTE      | 1:37 PM                     | A 87% 🛃    |
|------------------|-----------------------------|------------|
| < Account        | Purchased                   | Done       |
| All              | Not on th                   | his iPhone |
| पालक दुल<br>27-J | ALAK DAL ( चालक<br>lan-2022 | OPEN       |

2. Download and Open the App and Use it with your CMS ID/ Password.

## <u>Case 3 – If previous iPhone have the CHALAKDAL APP but New Apple-ID will be used</u> with new iPhone.

1. Just go to case 1 and give information that you need new Link because of change of Apple-Id.